2020 WCO Tech-Con

## **How to Participate**

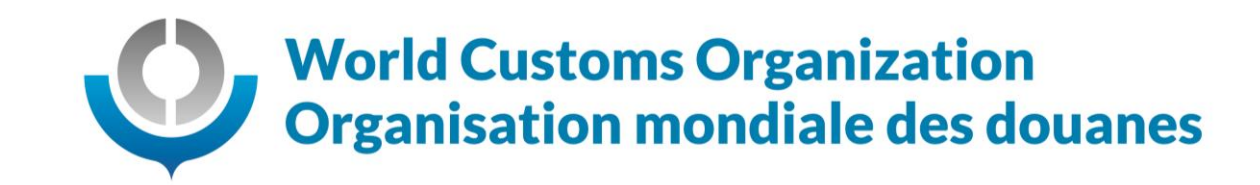

#### How to participate online

#### **Pre-registration**

- 1. You have been, or will be shortly, pre-registered to attend the 2020 WCO Tech-Con Online Webinar
- 2. You will receive an automated email confirming your registration that looks like this

| Dear                                                            |                                                                                                    |
|-----------------------------------------------------------------|----------------------------------------------------------------------------------------------------|
| Thank you for completing your regi                              | stration for the upcoming 2020 WCO TECH-CON, please find your registration record on the link herewith: |
| https://na.eventscloud.com/ereg/r<br>Reference Number: 51450150 | ecord.php?id=a4d947b2468f57ae0aff89cb79a85395-MjAyMC0xMSM1ZmE0MGQ1YWYxY2Mw                              |
| If you need to modify your registrat                            | tion details, click <u>here</u>                                                                         |
| Remember to visit the Webinar site                              | for updates and more information.                                                                       |
| We look forward to meeting you or                               | line.                                                                                                   |
| Kind regards,                                                   |                                                                                                    |
| The Tech Con Team                                               |                                                                                                    |

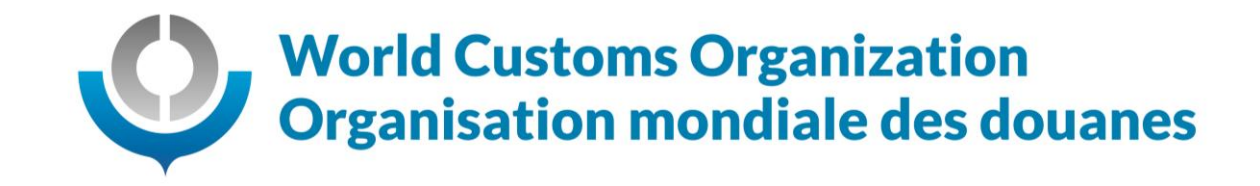

#### Accessing the live event

- Access the 2020 WCO Tech-Con Webinar via the EventMobi platform at: <u>eventmobi.com/wcotechcon</u>
- 2. When clicking on the link above, you will be asked to enter an e-mail address:

**IMPORTANT** – You should enter the same e-mail address that you have used for your registration. If in doubt, contact <u>Natasa.grcevska@wcoomd.org</u>.

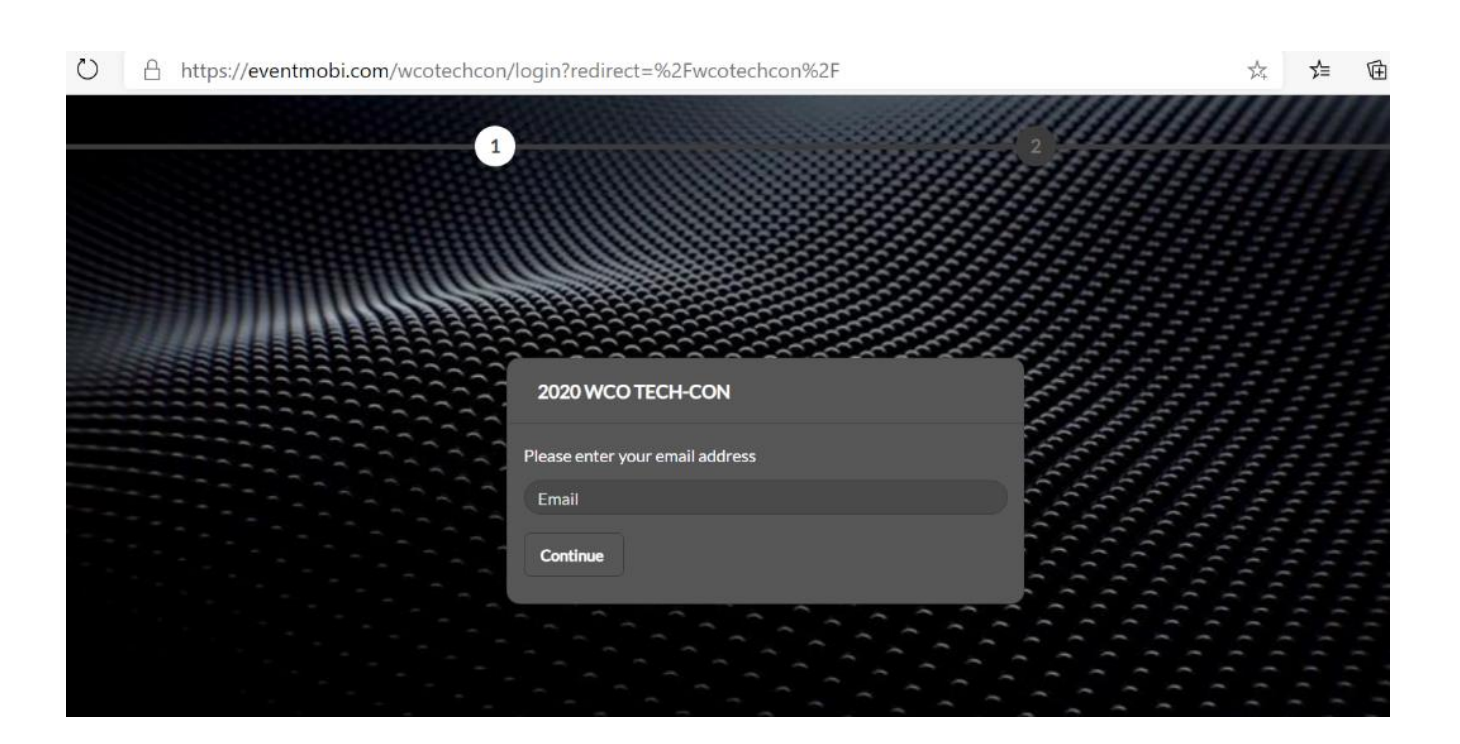

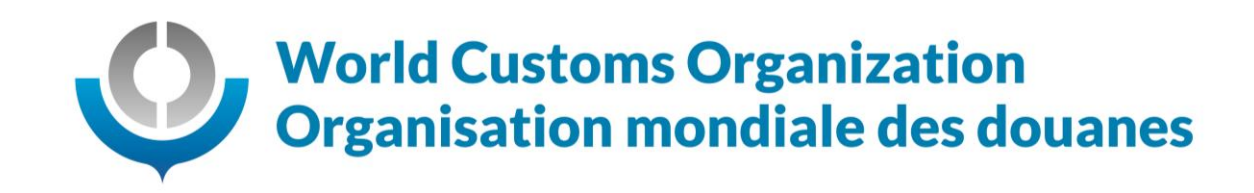

#### The side menu

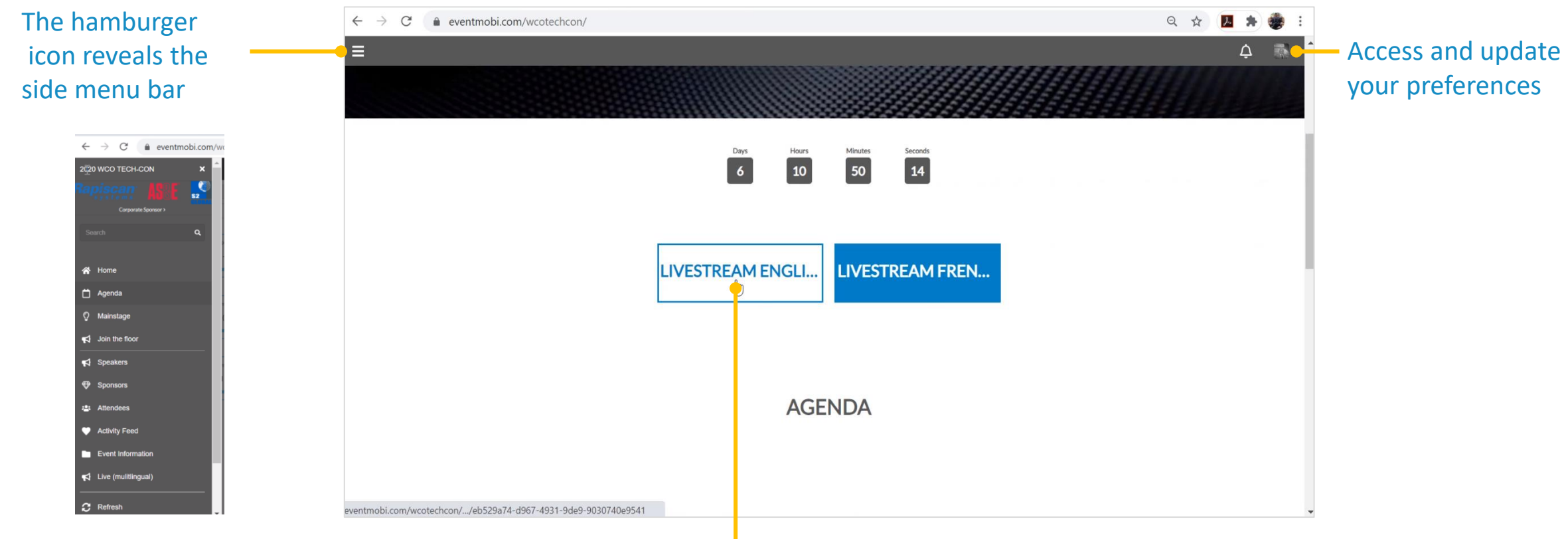

Click Livestream English box to access conference sessions

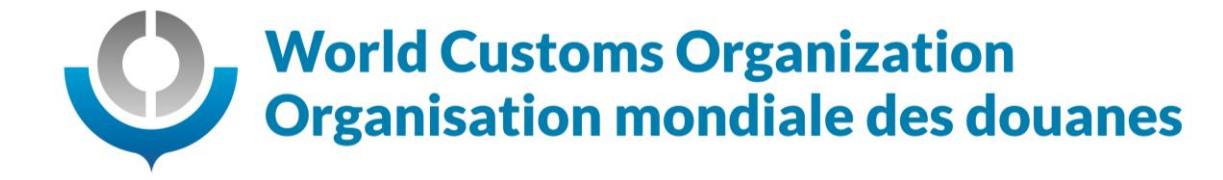

#### The side menu

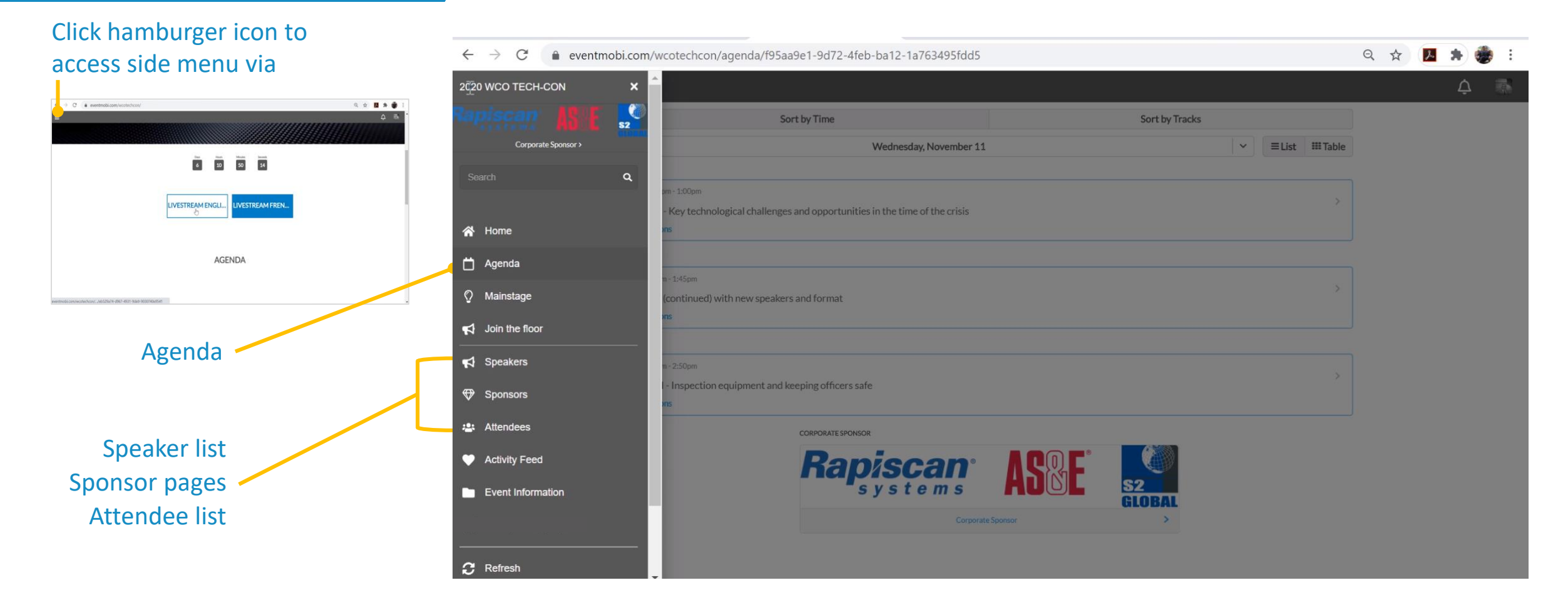

World Customs Organization Organisation mondiale des douanes

#### The Agenda

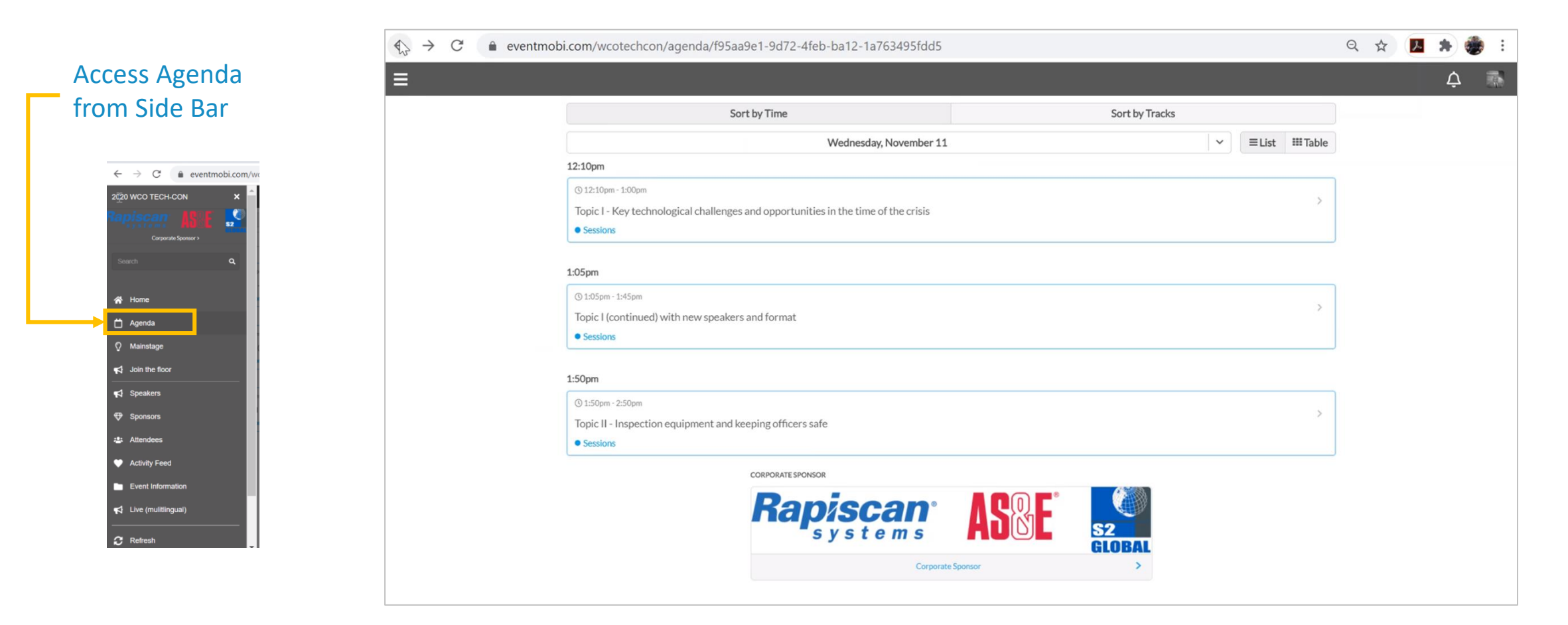

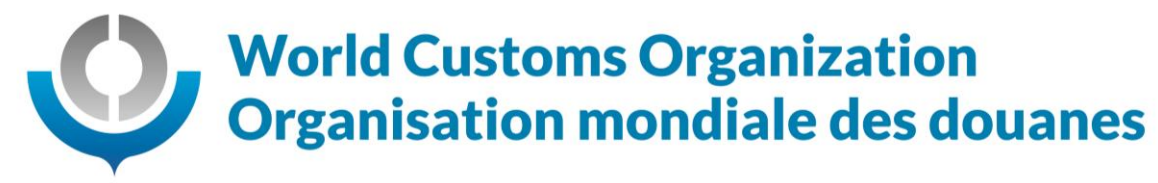

#### Sending Messages and Meeting Requests

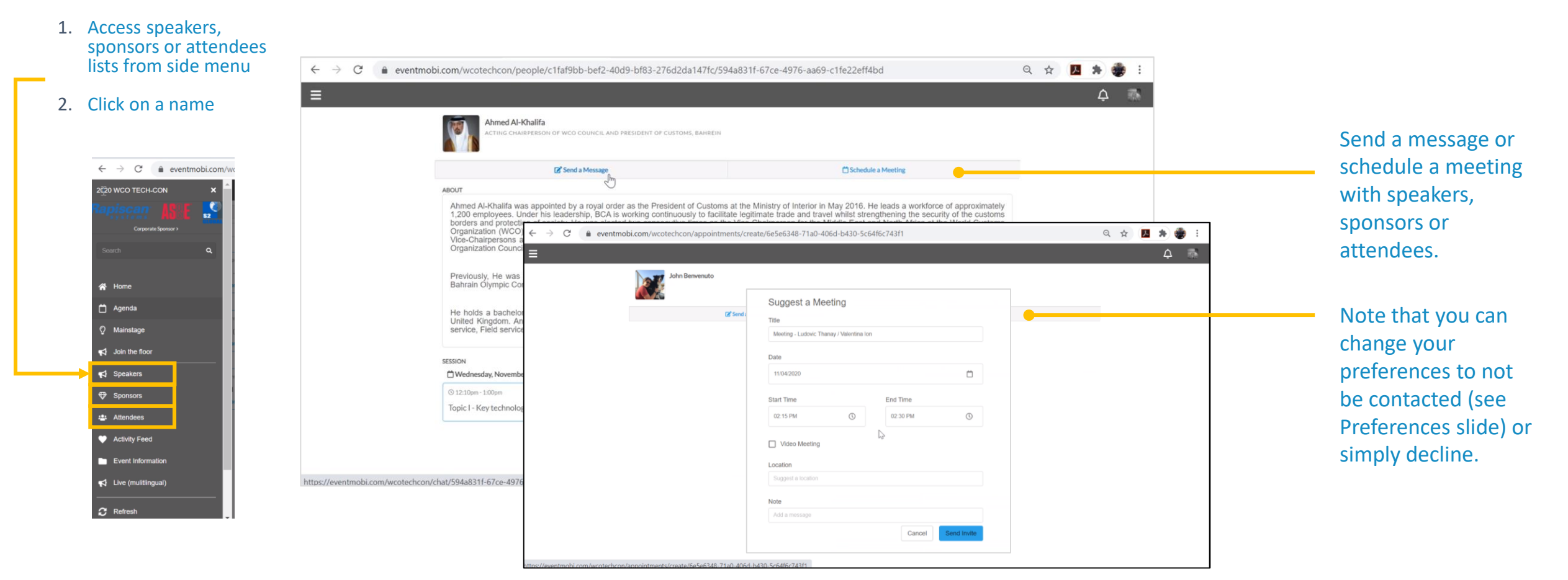

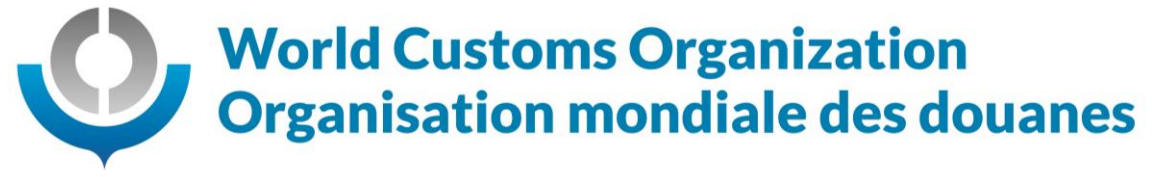

#### **Profile and Preferences**

### Access from icon in upper right

| > C   eventmobilcom/wcotechcon/                            | Q 🛨 🖪 🛪 🌒 i |
|------------------------------------------------------------|-------------|
|                                                            | 4 🥵         |
|                                                            |             |
|                                                            |             |
| 6 10 50                                                    | 14          |
|                                                            | -           |
|                                                            |             |
| LIVESTREAM ENGLI LIVES                                     | STREAM FREN |
| 8                                                          |             |
|                                                            |             |
|                                                            |             |
| AGENDA                                                     |             |
|                                                            |             |
|                                                            |             |
| mobi.com/westechcon/leb526a24-d967-4911-956-9-001074049541 |             |

Update your profile and preferences. Note that the ability to receive messages and meeting notifications is enabled by default. If you do not want to be contacted, you would need to manually turn this • button off.

| ← → C                                                                                                   |  | <b>.</b> . | • 🏶 | : |
|----------------------------------------------------------------------------------------------------|--|------------|-----|---|
| ≡                                                                                                    |  | Ą          |     | í |
| ATTENDEE MESSAGING & MEETINGS                                                                           |  |            |     |   |
| Enable Messaging & Meetings                                                                             |  |            |     |   |
| EMAIL                                                                                                   |  |            |     |   |
| Attendee Emails Receive an email when an attendee messages or requests a meeting with you.              |  |            |     |   |
| Event Emails Receive emails from the Event Organizer.                                                   |  |            |     |   |
| PUSH NOTIFICATION                                                                                       |  |            |     |   |
| Attendee Notification Receive push notifications when an attendee message inequests a meeting with you. |  |            |     |   |
| Event Notific adon But - push notifications from the Event Organizer.                                   |  |            |     |   |
| PARTICIPANT LISTINGS                                                                                    |  |            |     |   |
| Sort by last name                                                                                       |  |            |     |   |
| Sort by first name                                                                                      |  |            |     |   |
| LANGUAGE                                                                                                |  |            |     |   |
| English                                                                                                 |  |            |     |   |
| Français                                                                                                |  |            |     |   |

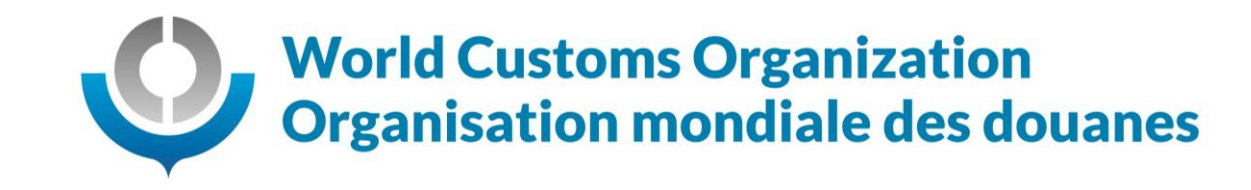

2020 WCO Tech-Con

# Thank you for your participation!

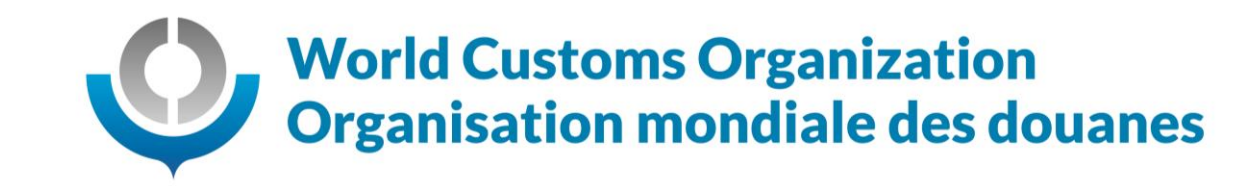